### 情報サービス演習II 第5回 Webページ、Webサイトの探し方(2)

鶴見大学 非常勤講師 江草由佳 (国立教育政策研究所 総括研究官) yuka@nier.go.jp

## 本日のお品書き

- アーカイブサイト(WayBackMachin, WARP)
- サイト内検索
- ・ サイトマップ
- 特定のメディアに限定した検索
- 第5回演習課題:Webページ、Webサイトの探し方
   (2)
- ・ 第6回演習課題:サーチエンジンの比較

#### 第5回演習課題

- 演習課題を実行し、講義Webサイトから、回答用紙 をダウンロードし、PowerPointで作成して、9分割印 刷して提出しなさい。
  - 課題名に:第一回演習課題と入れなさい
  - 〆切:来週演習開始時
- 「情報サービス演習II」、「第 回演習課題:Web ページ、Webサイトの探し方(2)」、「時限」「提出年 月日」「学籍番号」、「名前」、を忘れずに記入すること

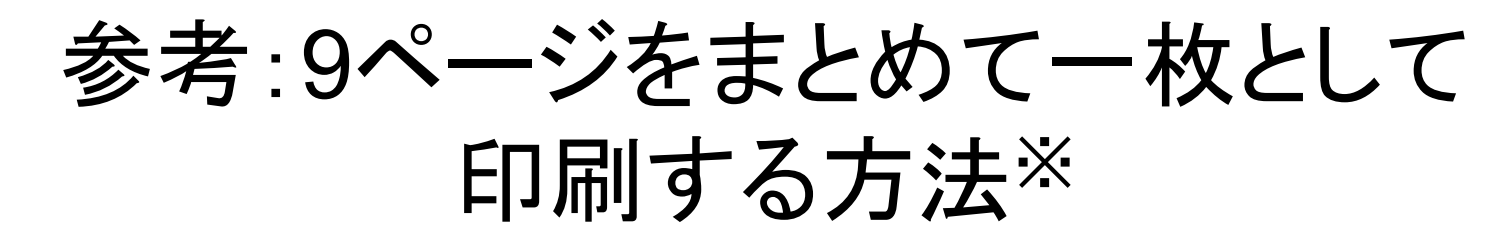

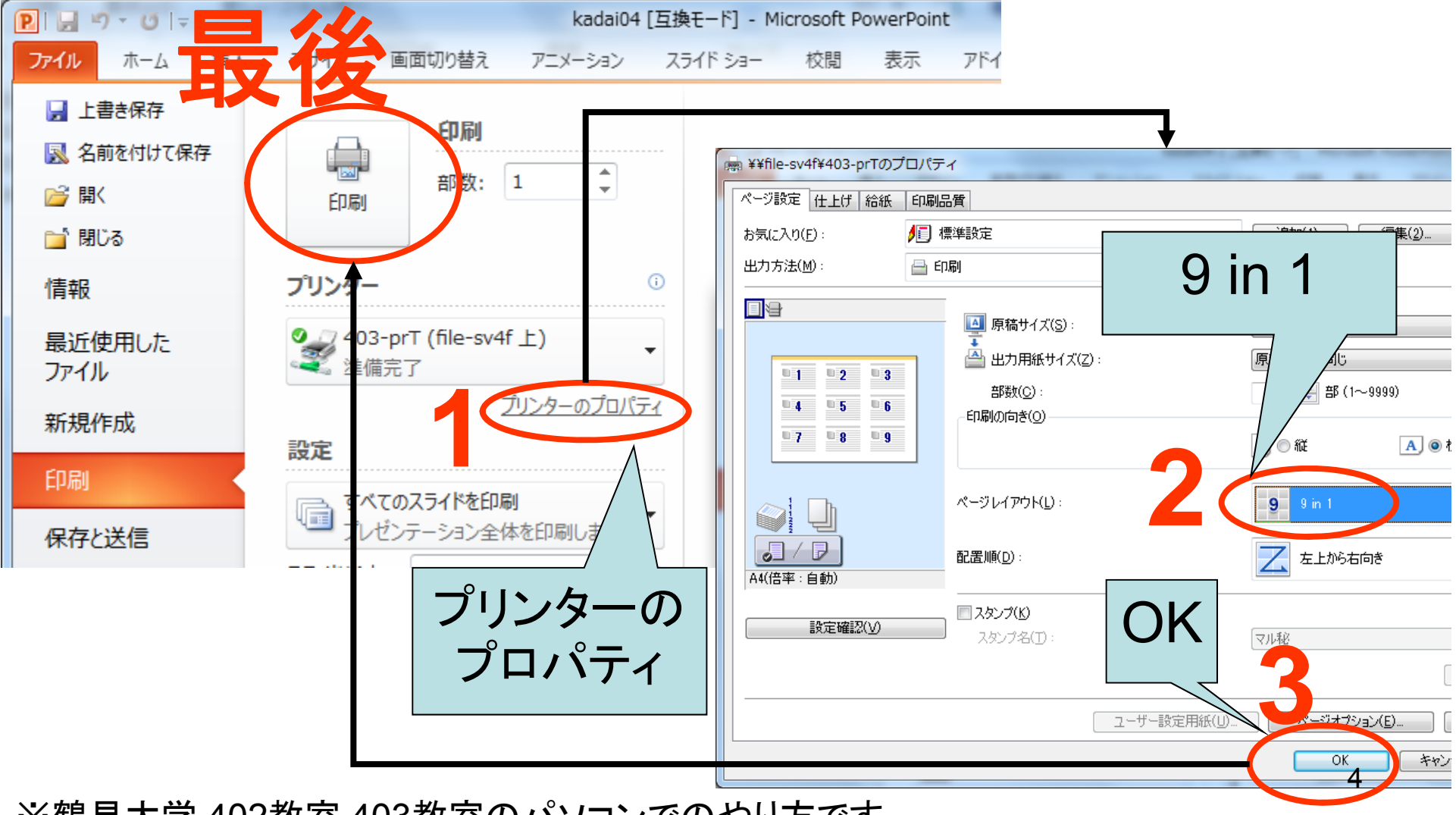

※鶴見大学 402教室,403教室のパソコンでのやり方です。

アーカイブ・サイト

- ・定期的にWeb上の情報資源を保存・提供
- 過去のWebページが見れる
  - 検索エンジン経由では、現在のWebページもしく は収集時点のもの(キャッシュ)しかみれない
  - 消えてしまったWebページ(例:「404 Not Found Error」)、更新されて変更になった過去のWeb ページなどが見れる
- 検索可能(URLやキーワードなど)
- 代表的なものに、Wayback Machine とイン
   ターネット資料収集保存事業(WARP)がある

## Wayback Machine

- http://archive.org/web/
- ・米国非営利団体 Internet Archive が運営
- ・巨大なアーカイブ・サイト
- 世界の多くのサイトを収集
  - 収集していないページもある
  - (例:robot.txtで収集拒否のWebページは集めて いない)
- 1996年以降から収集開始
- <u>URLを指定</u>して過去のWebページが閲覧で きる

# インターネット資料収集保存事業 (WARP)

- <u>http://warp.ndl.go.jp/</u>
- ・国立国会図書館が運営
- ウエブ・アーカイブ事業
- <u>日本</u>の中央省庁、立法機関、都道府県、各 種法人、国立大学のWebページなど
- Wayback Machineよりも収集頻度は低い
- 2002年から収集開始
- <u>キーワード</u>や編者を指定した検索ができる
- <u>テーマ</u>や分類からたどれる
- 本文の全文が検索できる

演習

- 日本首相官邸の過去のWebページをアー カイブ・サイトで見てみよう。
  - 首相官邸ホームページ: http://www.kantei.go.jp/
- 1. その前に現在の首相官邸ページをみてみよう
  - 1. IEを起動
  - 2. http://www.kantei.go.jp/ を入力し「Enter」 →画面イメージをpptへ

### 演習

### — 2. WayBackMachine—

- 1. WayBackMachineのサイトに行く
  - http://archive.org/web/web.php
- 2. 首相官邸のホームページのURLを入力
  - http://www.kantei.go.jp/
- 3. 「BROWSE HISTORY」ボタンをクリック
- 4. カレンダーの日付のリンクをクリックして過去の Webページをみる
  - 1つだけではなく、いろいろみてみる!
  - 例:1997年の首相は誰だったかな?
  - 例:2000年は?

→どれか一つの日付の画面イメージをpptへ

### 演習 — 3. WARP—

- 1. WARPのサイトに行く
  - http://warp.ndl.go.jp/
- 2. キーワード:「首相官邸」を入力
- 3. 「検索」ボタンをクリック
- 4. 「首相官邸/内閣官房」のリンクをクリック して過去のWebページをみる
- 5.「2004年11月19日」収集のリンクをクリック → 画面イメージをpptへ

# 特定のWebサイト内の検索(1) --サイト内検索--

- ・Webサイト内のみを検索する
  - 検索エンジンのドメイン指定などでも代用できる
     が、、、
- Webサイトに独自の検索機能やインタフェー
   スがあることも
- •例:Sony
  - http://www.sony.co.jp/Search/

# 特定のWebサイト内の検索(2) --サイトマップ--

- •Webサイトの構造をツリー方式で簡略化して 表示
- サイトを限定したカテゴリ検索と考えることが できる
- サイト内検索と合わせて利用するとよい
- ・例:鶴見大学公式Webサイトのサイトマップ

- http://www.tsurumi-u.ac.jp/sitemap/

## 特定のメディアに限定した検索

特定のメディアに限定した検索サービスがいろいろある。画像、ブログ、ニュースなど。

- 例:Google画像検索
   <u>https://www.google.co.jp/</u>の「画像」をたどる)
  - 画像に限定した検索ができる
  - p.51 【例題7】Webを通して提供されている「空」の画像にはどんなものがあるか。
  - Google画像検索を使って「空」を検索
     →画面イメージをpptへ

### 演習:好きなテーマで 2つの検索エンジンを検索して比較

検索エンジンによって検索結果が大きく変わる ことを実際に検索してみて実感してみよう!

- 自分の好きなテーマで、<u>2語の検索語</u>(例: 「日本 滝」)を使って検索、「日本」、「滝」以 <u>外の検索語を使う</u>こと
- bingとGoogleを両方を同じ検索語で検索
  - Yahoo!とGoogleは現在おなじ検索エンジンをつかって いるため、Yahoo!のかわりにbingを使う
- 20件以上ヒットする検索語を選ぶ
- 2つの検索結果を見比べてみる

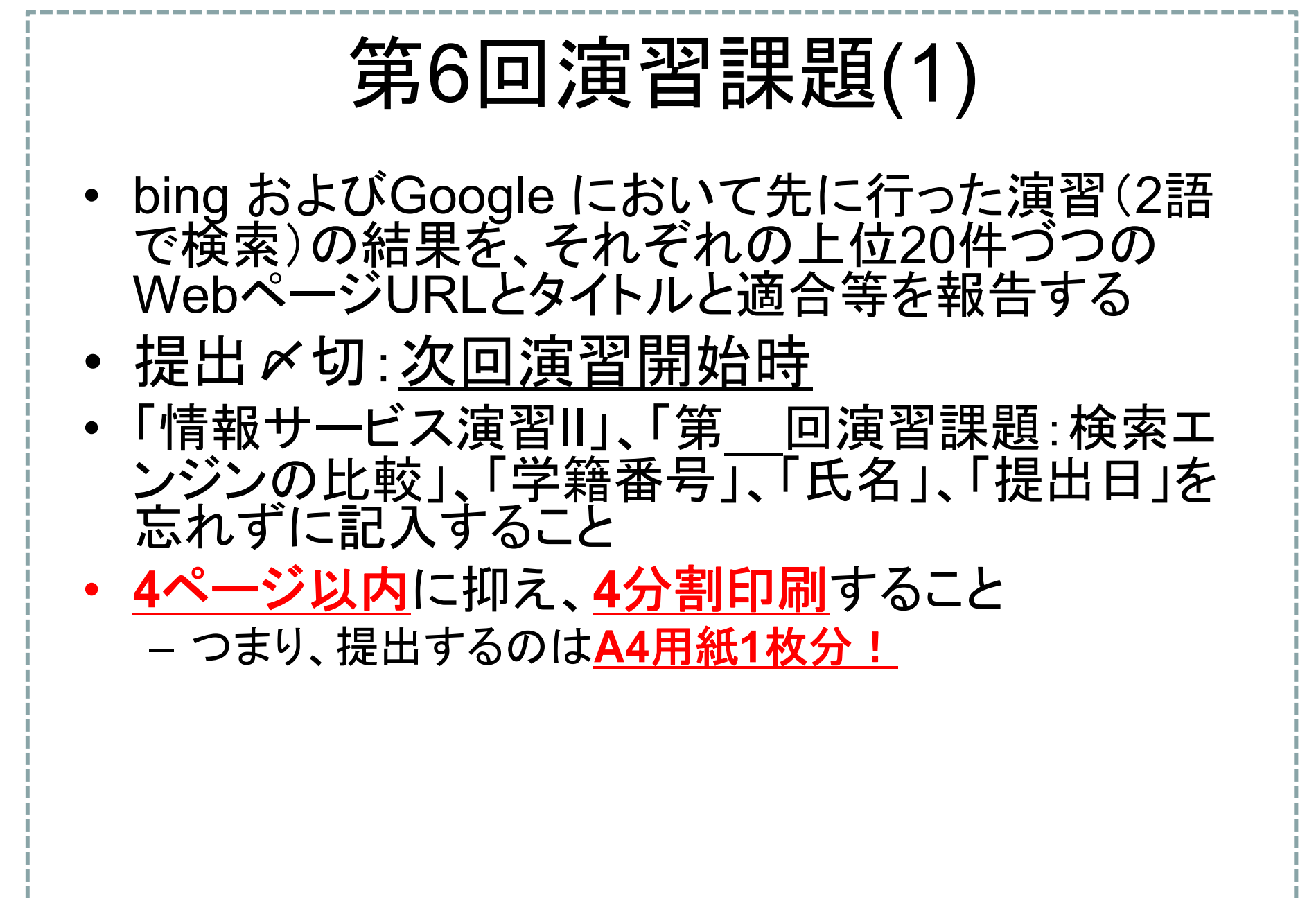

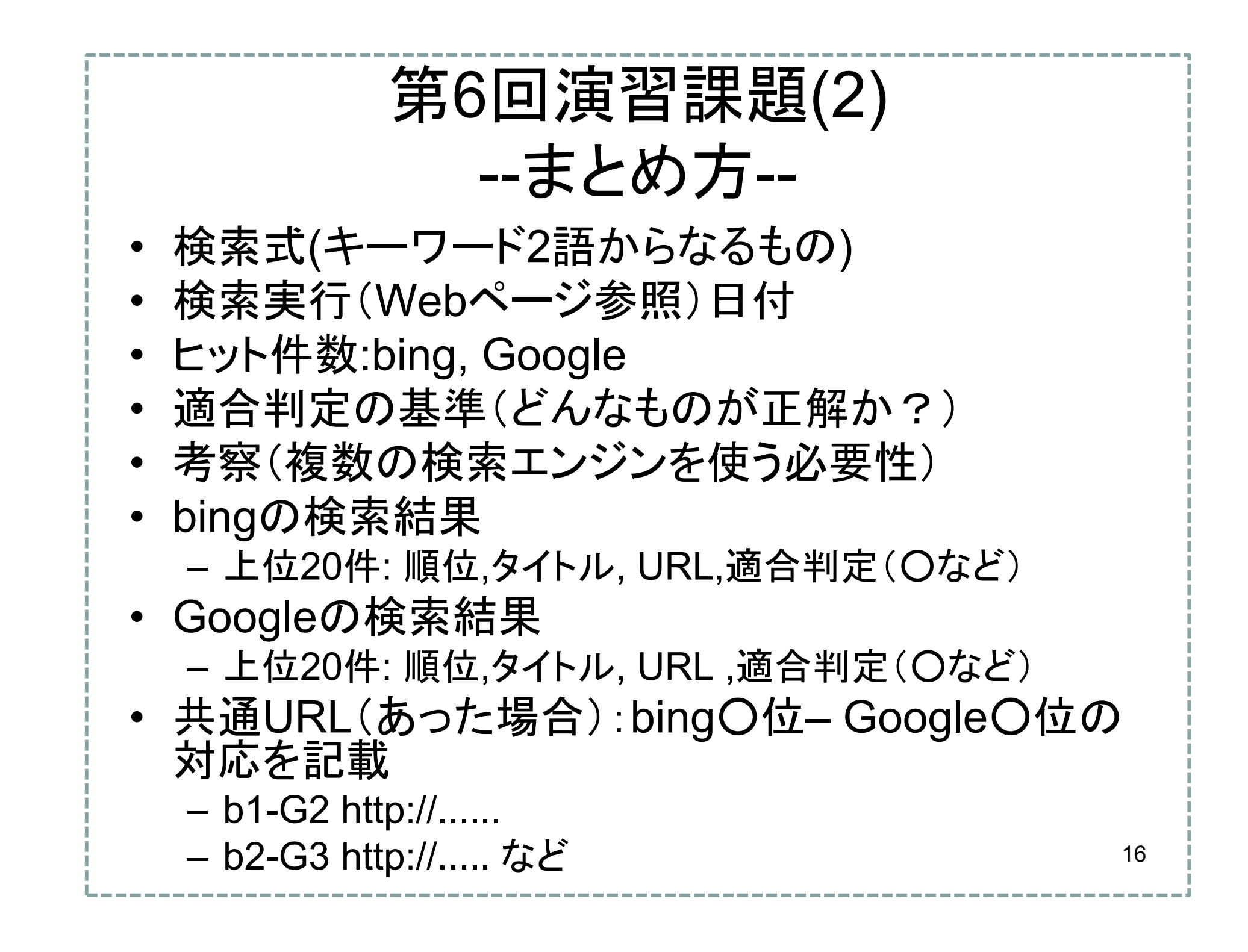

### 第6回演習課題補足(1)

bing/Googleの検索結果を保存する

- IEで「歯車のアイコン」→「ファイル」→「名前をつけて保 存」、リムーバルディスクを選択、「保存」

- <u>20件なので次のページもやること</u>

| ジ(P) ・ セーフティ(S) ・ ツール(O) ・ ② ・       ・ MI MI G : All の : All の : All on the image in the image in th |                                  |                                                                                                    |                                                   |        |
|----------------------------------------------------------------------------------------------------|----------------------------------|----------------------------------------------------------------------------------------------------|---------------------------------------------------|--------|
| 名前を付けて保存(A)       Ctrl+S         名前を付けて保存(A)       Ctrl+S         このページの検索(F)       以 Ctrl+F         おすすめサイト(G)       スタートメニューにサイトを追加(M)         クウンロードの表示(N)       Ctrl+J         アドオンの管理(M)       F12 開発者ツール(L)         ピン留めサイト(G)       万物まデ設方(P)                                                                                                    | ジ(P) ▼ セーフティ(S) ▼ ツール(O) ▼ 🔞 ▼ 🦺 | (N)         (N)         (A)         (A)           今面面表示(L)         F11         (L)         (L)         (L | ファイル(F)                                           |        |
| このページの検索(F) は Ctrl+F おすすめサイト(G) カーソルブラウズ(B) F7   セーフティ(S)   スタートメニューにサイトを追加(M) ダウンロードの表示(N) Ctrl+J   アドオンの管理(M)   F12 開発者ツール(L)   ビン留めサイト(G)   日本表示設定(P)                                                                                                    |                                  | 名前を付けて保存(A) Ctrl+S                                                                                                    | 拡大(Z) (100%)                                      | •      |
| 他図 画像 ニュース 動画 もっと カーソルブラウズ(B) F7 スタートメニューにサイトを追加(M) ダウンロードの表示(N) Ctrl+J アドオンの管理(M) F12 開発者ツール(L) ピン留めサイト(G) 万地表示説文(P)                                                                                                    |                                  | このページの検索(F) Ctrl+F                                                                                                    | セーフティ(S)                                          | +      |
| )件(0.38秒)<br>F12 開発者ツール(L)<br>ピン留めサイト(G)<br>万地表示語文(P)                                                                                                    | 也図 画像 ニュース 動画 もっと                | おすすめサイト(G)<br>カーソル ブラウズ(B) F7                                                                                                    | スタート メニューにサイトを追加(M)<br>ダウンロードの表示(N)<br>アドオンの管理(M) | Ctrl+J |
|                                                                                                    | ) 件(0.38 秒)                      |                                                                                                    | F12 開発者ツール(L)<br>ピン留めサイト(G)<br>互換表示設定(B)          |        |

### 第6回演習課題補足(2)

 保存したファイルを使って、タイトル、URLのコピー、 適合判定(O、×、△)をやる

- 後日検索すると結果が変わることがあるため

 
 ・ <u>検索実行(Webページ参照)日付</u>は、「↑のファイル を保存した日」とする